## AMAZON WEB SERVICES (AWS) ACCOUNT CREATION

| 1) Visit https://portal.aws.amazon.com/billing/sigr                                                                                                    | nup#/start                                                                                                    |                      |
|----------------------------------------------------------------------------------------------------|----------------------------------------------------------------------------------------------------|----------------------|
| AWS Console - Signup X                                                                                                    |                                                                                                    |                      |
| ← → C Secure   https://portal.aws.amazon.com/billing/signup#/start                                                                                                    |                                                                                                    | ☆ ① 🛛 :              |
| aws                                                                                                    |                                                                                                    | English <del>-</del> |
|                                                                                                    | Create an AWS account                                                                                                    |                      |
| AWS Accounts Include<br>12 Months of Free Tier Access<br>Including use of Amazon EC2, Amazon S3, and Amazon DynamoDB<br>Visit aws.amazon.com/free for full offer terms | Email address Password Confirm password AWS account name                                                                                                    |                      |
|                                                                                                    | Continue<br>Sign in to an existing AWS account<br>© 2018 Amazon Web Services, Inc. or its affiliates.<br>All rights reserved.<br>Privacy Policy   Terms of Use |                      |

2) Enter your details; be sure to choose a strong password here.

- 3) Proceed through the information gathering screens. You will need the following in order to complete registration:
  - a. a valid credit card and
  - b. phone number and
  - c. email address

...and you will receive an automated phone call as part of the process.

Don't worry about being charged. There will be no fees for the 1<sup>st</sup> 12 months if you stay in the free tier, which we will as part of the class, and you can cancel your account if you wish before the year is up.

4) After proceeding through the setup you'll arrive at this screen. Click the Sign In to the Console button.

| AWS Console - Signup ×                                                                                                    |                                         |
|----------------------------------------------------------------------------------------------------|-----------------------------------------|
| ← → C                                                                                                    | ☞☆ ① 💶 🗄                                |
| aws                                                                                                    | English <del>▼</del>                    |
| Welcome to Amazon Web<br>Services<br>Thank you for creating an Amazon Web Services Account. We are<br>activating your account, which should only take a few minutes. You will<br>receive an email when this is complete. | Sign in to the Console<br>Contact Sales |
| © 2018 Amazon Web Services, Inc. or its affiliates. All rights re<br>Privacy Policy   Terms of Use   Sign Out                                                                                                    | eserved.                                |

5) Go ahead and log in once and then sign out using the link at the top, right.

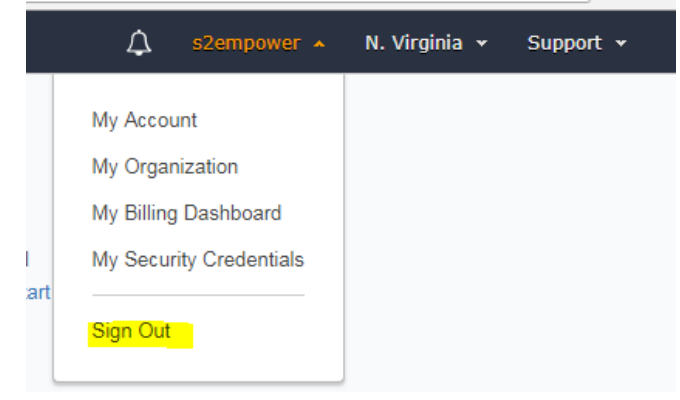

6) In the future visit the following url to sign back into your account.

https://aws.amazon.com

...and click the Sign In to the Console button at the top, right